# Projects

- Overview
- <u>Create a project</u>
- Manage projects
- Delete a project
- Leave a project
- Update AWS Account Access and Secret Credentials

### Overview

Project is a collection of services. It's useful to group your services by project name.

All services are billed to the owner of the project. You can invite coworkers as read-only or admins of your projects, this way they can use the different resources safely.

Only the owner of the project can create a new service.

When creating an account, you will automatically be added to the default-project project as Administrator Project Owner.

You must manually associate Projects and Roles within your Team. A GIF outlining the process is below.

You can see all of your projects by clicking on Project dropdown and See all projects.

| PROJECT: A<br>david-self-employed | All Projects            |                     |                 |               |                     |                             |
|-----------------------------------|-------------------------|---------------------|-----------------|---------------|---------------------|-----------------------------|
| RECENT PROJECTS:                  | Search Projects by name |                     | Q               |               |                     |                             |
| default-project                   | ID                      | Name                | No. of Services | Cost per hour | Monthly cost        | Created Date                |
| See all projects                  |                         | Nullo               | 10.010011005    |               | montiny cost        |                             |
| Create new Project                | 6                       | default-project     | 0               | 0             | 0.00                | November 28th 2021, 9:07 am |
| Setungs                           | 16                      | david-self-employed | 0               | 0             | 0.00                | January 11th 2022, 7:42 pm  |
| Audit Trail                       |                         |                     |                 |               | Rows per page: 10 🔻 | 1-2 of 2  < < > >           |

Each project has its own global private network based on Nebula.

# Create a project

Click on Project dropdown and Create new Project

| PROJECT:<br>elestio-services | • |
|------------------------------|---|
| RECENT PROJECTS:             |   |
| See all projects             |   |
| Create new Project           | 0 |

- 2. Project information
- Give a name to your project
- Give a description of your project

- Give an email where you will receive all the technical information related to plan sizes, performance, and maintenance. If no email is specified, we will still send information to the project owner user.

#### **Create New Project**

#### Project Name\*

Awesome project

#### Description

This is the best project anyone has ever made ever because...

#### **Technical Email**

it@yourcompany.com

| Cancel | ) |
|--------|---|
|        |   |

Create Project

# Manage projects

#### Changing project settings

Select Settings from the left menu.

You can easily rename your project, change the technical email target and update the project description.

| Don't for        | get to press Save to store your update! |                       |      |
|------------------|-----------------------------------------|-----------------------|------|
| elestio          | Settings                                | iii Delete Pro        | ject |
| PROJECT: •       | Project Name                            | Technical Email       |      |
| elestio-services | elestio-services                        | Enter Technical Email |      |
| Services         | Project Description                     |                       |      |
| Volumes          | Hey                                     |                       |      |
| Coad Balancer    |                                         |                       |      |
| 🗢 CI/CD          |                                         |                       |      |
| Domains          |                                         |                       |      |
| 온 Members        | Save Information                        |                       |      |
| Billing          |                                         |                       |      |
| Project Setting  |                                         |                       |      |
| i≣ Audit Trail   |                                         |                       |      |

# Delete a project

#### How do I delete a project?

Only owners and admins of projects have permission to delete a project.

- 1. Click on Project Settings in the left menu
- 2. Select Delete Project

A user must always have at least one project.

In order to delete a project, it must be free of any services.

We'll always ask for your permission before confirming deletion, so if you click this button by accident, fear not!

| elestio                        | Settings            |                       | 🗑 Delete Project |
|--------------------------------|---------------------|-----------------------|------------------|
| PROJECT: •<br>elestio-services | Project Name        | Technical Email       |                  |
|                                | elestio-services    | Enter Technical Email |                  |
| Services                       | Project Description |                       |                  |
| Volumes                        | Неу                 |                       |                  |
| Salancer                       |                     |                       |                  |
| co CI/CD                       |                     |                       |                  |
| Domains                        |                     |                       |                  |
| 名 Members                      | Saus Information    |                       |                  |
| Billing                        | save mormation      |                       |                  |
| Project Setting                |                     |                       |                  |
| i≡ Audit Trail                 |                     |                       |                  |
|                                |                     |                       |                  |

### Leave a project

Read-only users are able to leave projects.

- 1. Select Members in the left menu
- 2. Select the Leave Project icon to the right of the project you wish to leave

| elestio                        | Members        |             |              |   |      |
|--------------------------------|----------------|-------------|--------------|---|------|
|                                | User Email     | Member type | Created      |   |      |
| PROJECT: •<br>elestio-services | project owner) | Admin 🗸     | 8 months ago | 2 |      |
| Services                       |                |             |              |   |      |
| Volumes                        |                | Admin 🗸     | 5 months ago | * |      |
| T Load Balancer                |                |             |              |   | Text |
| co CI/CD                       |                |             |              |   |      |
| Domains                        |                |             |              |   |      |
| 8 Members                      |                |             |              |   |      |
| Billing                        |                |             |              |   |      |
| Project Setting                |                |             |              |   |      |
| i≡ Audit Trail                 |                |             |              |   |      |

# Update AWS Account Access and Secret Credentials

You can update your AWS Access and Secret Credentials at any time inside your project settings.

To update AWS account credentials, go to the project settings in the left sidebar and then to the AWS Account tab.

Enter your AWS Account Administration New access Access Key and Secret Key here, then click the *Update Credentials* button to validate your new AWS access credentials.

|                                                                                                    | Project | AWS Account |  |  |
|----------------------------------------------------------------------------------------------------|---------|-------------|--|--|
| Connected Account Number: XXXXXXXXXXXXXX                                                                                                    |         |             |  |  |
| On your AWS account, please make sure that you have granted an Administration access to these keys and enabled regions in which your services are running. |         |             |  |  |
| Access key                                                                                                    |         | Secret key  |  |  |
| *****                                                                                                    |         |             |  |  |
| Update Credentials                                                                                                    |         |             |  |  |

When you click **Update Credentials**, a confirmation prompt will appear. If you want to update your credentials, click **Update**; otherwise, click **Cancel** to reject the update.

| L   | Aws Access Credentials                                                                                                    | × |
|-----|----------------------------------------------------------------------------------------------------|---|
| XXX | Do you really want to update your AWS access credentials?<br>WARNING Please make sure that you have enabled the regions where your<br>services are running on your AWS account and granted Administration access<br>to these keys; otherwise, your actions could have an adverse effect on the<br>services that are currently running in these projects.<br>Cancel Update |   |